Step 1: Go to the website: Click Here

**Step 2:** Enter as a guest or **select your local library** for full functionality. Note: You do not need to create an account too use the live tutoring option, but for some other features you will need to sign up.

| Welcome to Brainfuse HelpNow                                                                                                    |                                 |          |  |                                                                          |
|----------------------------------------------------------------------------------------------------|---------------------------------|----------|--|--------------------------------------------------------------------------|
|                                                                                                    |                                 |          |  | For immediate access to a live 1:1 tutor, <mark>enter as a quest.</mark> |
| For more functionality, enter through your local library's portal by selecting your library from the drop down or using the map below. |                                 |          |  |                                                                          |
| My Library System                                                                                                    | Select your library             | ▲        |  |                                                                          |
|                                                                                                    |                                 |          |  |                                                                          |
| Gor Course Y                                                                                                    | CORONA LIBRARY HelpNow          | * L      |  |                                                                          |
| Map Satellite                                                                                                    | CORONADO PUBLIC LIBRARY HelpNow | []       |  |                                                                          |
| Raymond M. Alf Califo                                                                                                    | COVINA PUBLIC LIBRARY HelpNow   | ETIWANDA |  |                                                                          |

Step 3: Select Live Tutoring (enter your Grade and Subject)

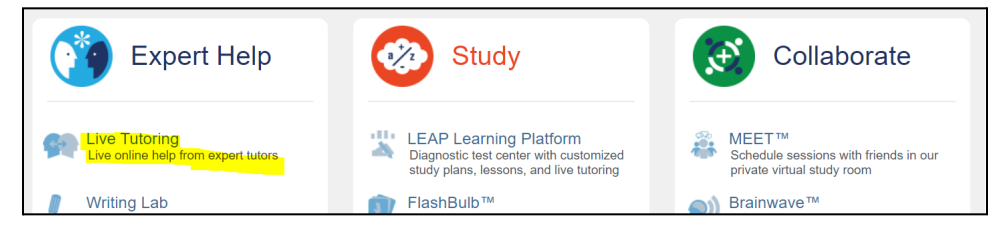

Step 4: Enter your Grade and Subject and select "Get Live Help"

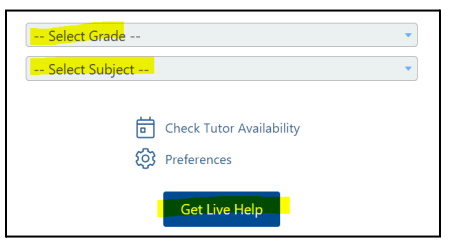

NOTE: There are many options in addition to Live Tutoring, including writing lab, flashcards, college major and career discovery - see the complete list below. The options **highlighted in red below will require you to sign in**. Just go to "My Account" and "Sign Up" - it's easy and Free!

| Expert Help                                                                                   | Study                                                                                                    | Collaborate                                                                  |
|-----------------------------------------------------------------------------------------------|----------------------------------------------------------------------------------------------------|------------------------------------------------------------------------------|
| Live Tutoring<br>Live online help from expert tutors                                          | LEAP Learning Platform<br>Diagnostic test center with customized<br>study plans, lessons, and live tutoring | MEET™<br>Schedule sessions with friends in our<br>private virtual study room |
| Writing Lab<br>Expert online writing assistance                                               | FlashBulb™<br>Create and share flashcards, tests, and<br>games                                              | Prainwave™<br>Create and share movie-like notes and<br>ideas                 |
| SkillSurfer<br>Live skills building and a library of<br>lessons, videos, tests and more       | eParachute<br>Discover the college majors and careers<br>that match your skills and interests.              |                                                                              |
| Send Question<br>Send a question and receive an expert<br>reply within 24 hours               |                                                                                                    |                                                                              |
| âăă Language Lab<br>Live help for language learners                                           |                                                                                                    |                                                                              |
| Featured Service<br>Chess Tutoring - Connect with a tutor to<br>sharpen your cognitive skills |                                                                                                    |                                                                              |